## Quick Guide to the WLX Pro Update tool

To update the firmware of a **WLX Pro cylinder/repeater**, you require the following accessories:

1 x WLX Pro Updater cable

1 x WLX Pro Updater software

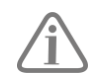

For using WLX Pro Updater Software a computer with **Windows 10 or higher** operating system is required.

Key:

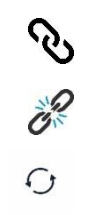

Connect Disconnect FW Update

| WLX Pro Updater - ×  V V V V V V V V V V V V V V V V V V | <ol> <li>Open the WLX Pro Opdater software</li> <li>Insert the WLX Pro Updater cable into the serial USB port of the laptop.</li> <li>Insert the micro USB plug into the serial port of the component.<br/>(cylinder briefly lights up green)</li> <li>Under "Select USB", select the COM port</li> <li>Click on the "Connect" symbol</li> </ol> |
|----------------------------------------------------------|----------------------------------------------------------------------------------------------------|
| Disconnected                                             |                                                                                                    |

| Vit Updater                                                                                                    | Next, click on the FW Update symbol                                    |
|----------------------------------------------------------------------------------------------------|------------------------------------------------------------------------|
| WLX Pro Updater – X<br>WLX Pro Update<br>FW Update<br>Current FW Version: 01.28<br>New FW Version:<br>Please select a file1<br>Update 2<br>Connected with J8600117 | <ol> <li>Select the new firmware</li> <li>Click on "Update"</li> </ol> |

| WLX Pro Updater – X<br>V<br>FW Updating<br>Updating is ongoing, please wat                                                                                               | Update process is performed                                                             |
|----------------------------------------------------------------------------------------------------|-----------------------------------------------------------------------------------------|
| Rebooting:                                                                                                    |                                                                                         |
| Communication configuration Select USB COM8 Communication Configuration Description: USB Setial Port Manufacturer: FTDI Vendor Identifier: 6403 Product Identifier: 6001 | When the update is complete, the cylinder initialises and returns to its original state |
| FW Update succeeded:                                                                                                    |                                                                                         |